# ACOMPANHAMENTO AO CANDIDATO PELA PÁGINA DA UNIVILLE PARA INSCRIÇÃO NA SOLICITAÇÃO DE VAGA

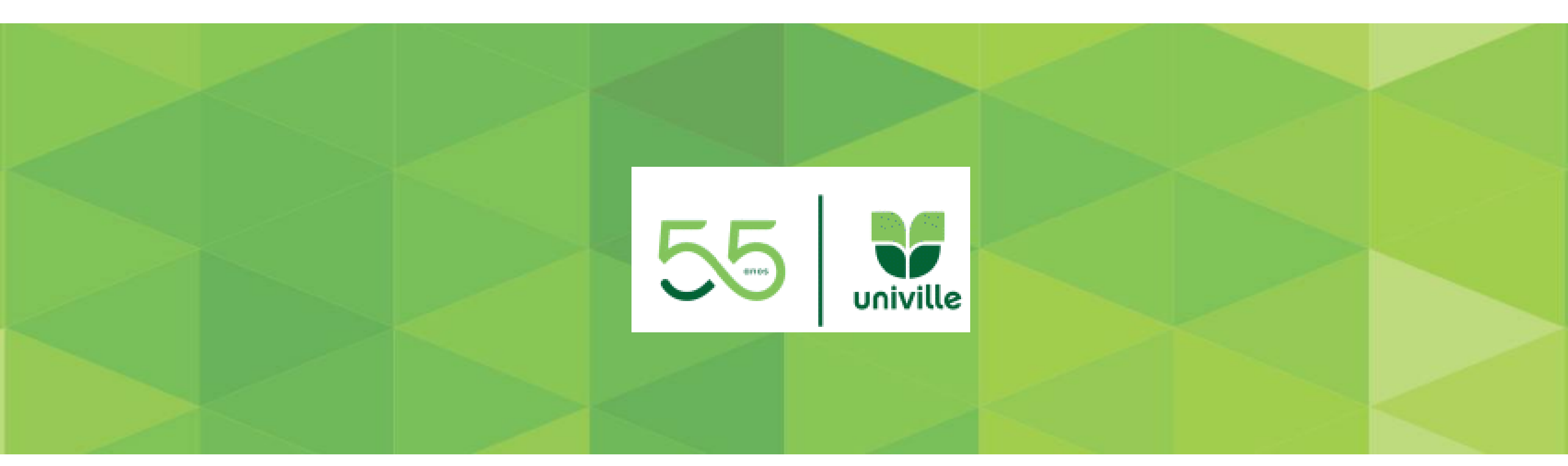

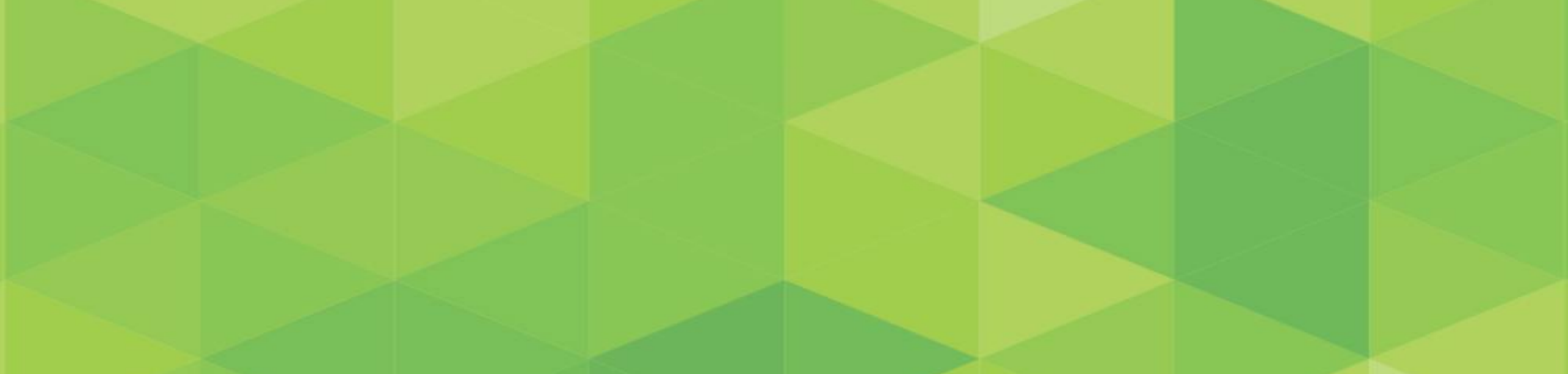

# VISUALIZAÇÃO DO CANDIDATO PARA INSCRIÇÃO

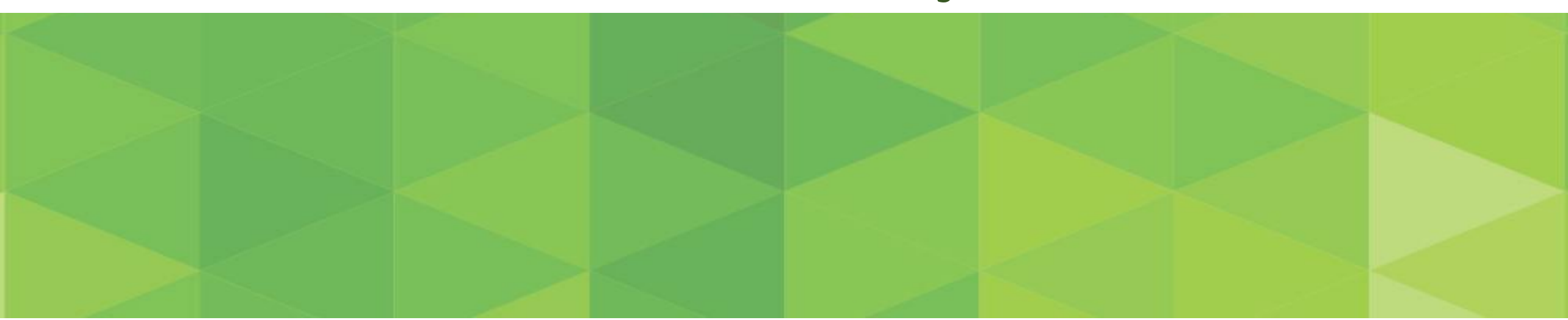

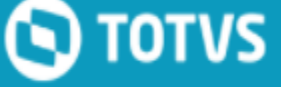

### INFORMAÇÕES

INSCRIÇÕES

v

CENTRAL DO CANDIDATO

### REINGRESSO

Foi aluno na Univille e deseja retomar os estudos?

Solicite já o Reingresso e analisaremos sua solicitação!

Caso possua Prouni entre em contato com bolsas.estudo@univille.br.

O candidato irá acessar o link <u>http://universo.univille.br/missaofuturo</u> ou a página da Univille em Graduação> Estude na Univille> selecionar o processo no qual se encaixa melhor e será redirecionado conforme imagem.

Ao ser redirecionado visualizará a aba de Informações.

Há a observação que caso o **candidato possua Prouni** deverá entrar em contato com o setor de bolsas, pois precisará se informar sobre os procedimentos a serem tomados em relação à bolsa.

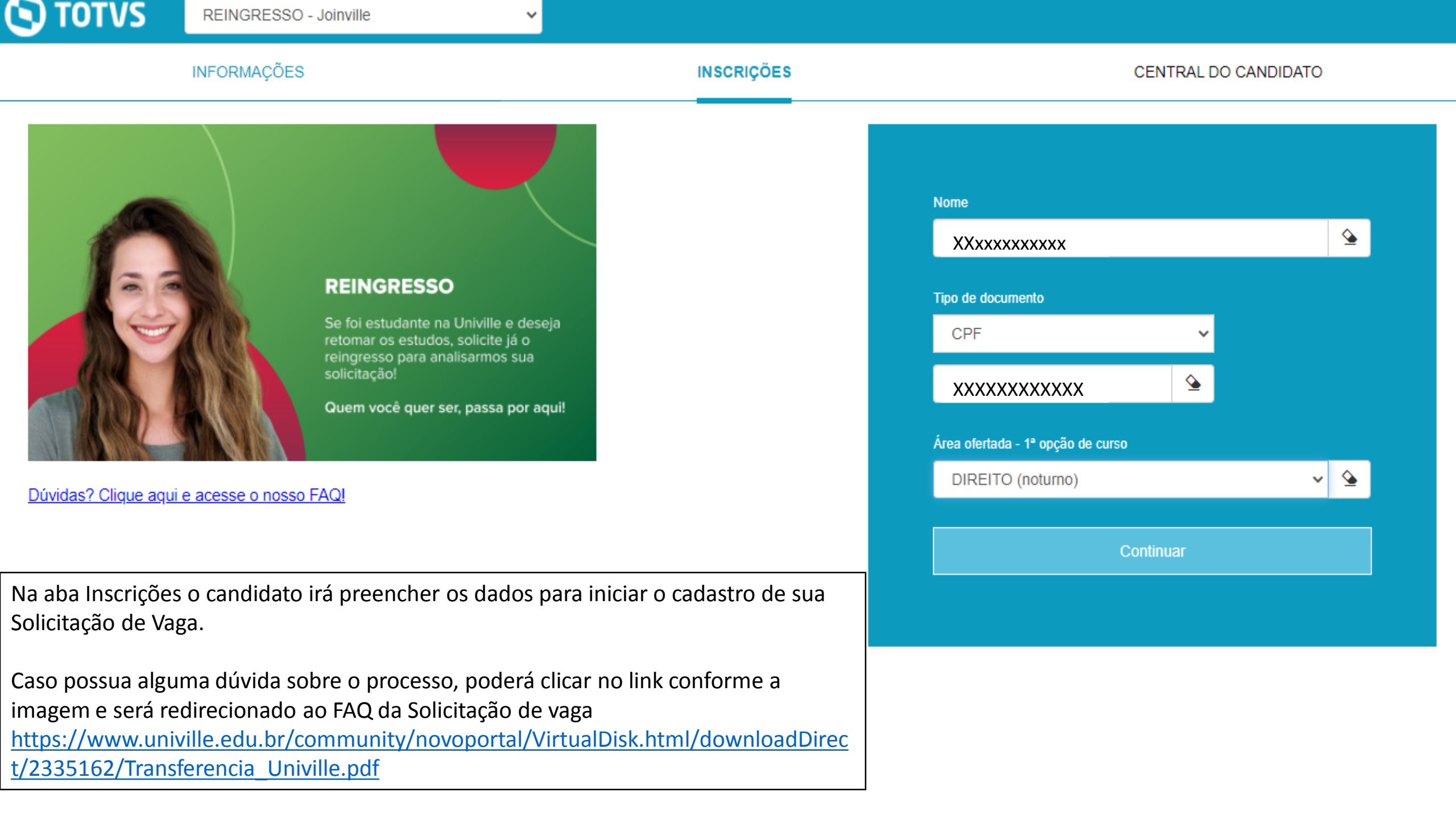

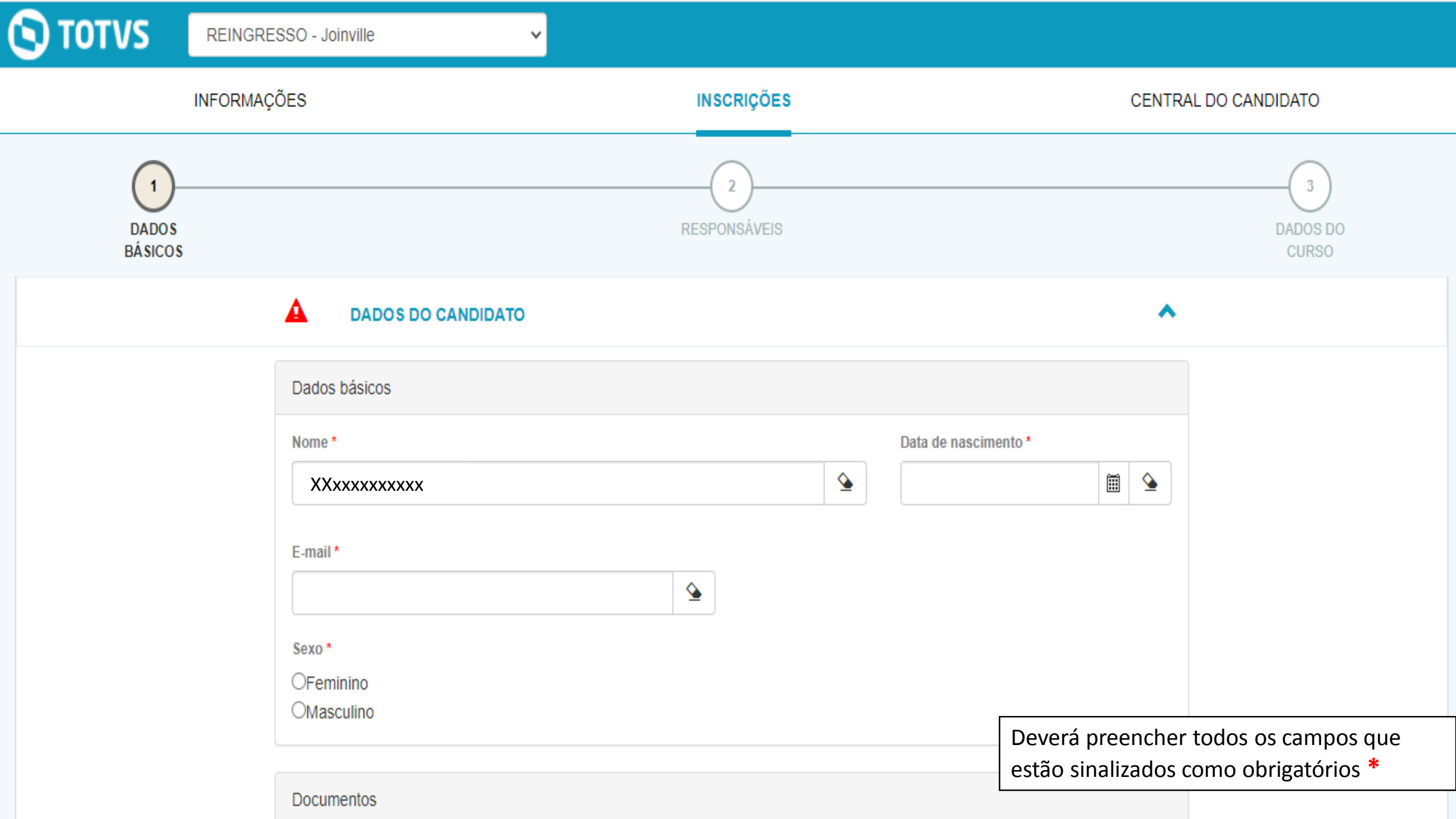

| _ |          | <br> |
|---|----------|------|
|   |          |      |
|   |          |      |
|   | <u> </u> |      |
|   |          |      |

 $\sim$ 

| Documentos             |  |
|------------------------|--|
| CPF                    |  |
| Número *               |  |
| Carteira de identidade |  |
| Número *               |  |
|                        |  |

| Endereço    |          |                                                                            |
|-------------|----------|----------------------------------------------------------------------------|
| CEP *       |          |                                                                            |
| Rua         |          | Deverá preencher todos os campos que estão sinalizados como obrigatórios * |
|             | <b>≙</b> |                                                                            |
| Complemento |          |                                                                            |

×

🕒 τοτνς

|             | <b>\</b>               |          |   |          |          |                |          |                     |
|-------------|------------------------|----------|---|----------|----------|----------------|----------|---------------------|
| _           |                        |          |   |          |          |                |          |                     |
| Rua         |                        |          |   | Número * |          |                |          |                     |
|             |                        |          | ۵ |          | <u>ه</u> |                |          |                     |
|             |                        |          |   |          |          |                |          |                     |
| Complemento |                        |          |   |          |          |                |          |                     |
|             |                        |          |   |          |          |                | ۵        |                     |
|             |                        |          |   |          |          |                |          |                     |
| Bairro      |                        |          |   |          |          |                |          |                     |
|             |                        |          | ۵ |          |          |                |          |                     |
| País        |                        | Estado   |   |          | Cidade * |                |          |                     |
|             | <ul> <li>✓ </li> </ul> |          |   | ✓ 🏠      |          | ~              | <u>\</u> |                     |
|             |                        |          |   |          |          |                |          |                     |
| Celular*    |                        |          |   |          |          |                |          |                     |
|             |                        | <b>^</b> |   |          |          |                |          |                     |
|             |                        | <u>⊻</u> |   |          |          |                |          |                     |
|             |                        |          |   |          |          | Deverá preer   | ncher    | todos os campos que |
|             |                        |          |   |          |          | estão sinaliza | ados c   | omo obrigatórios *  |

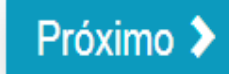

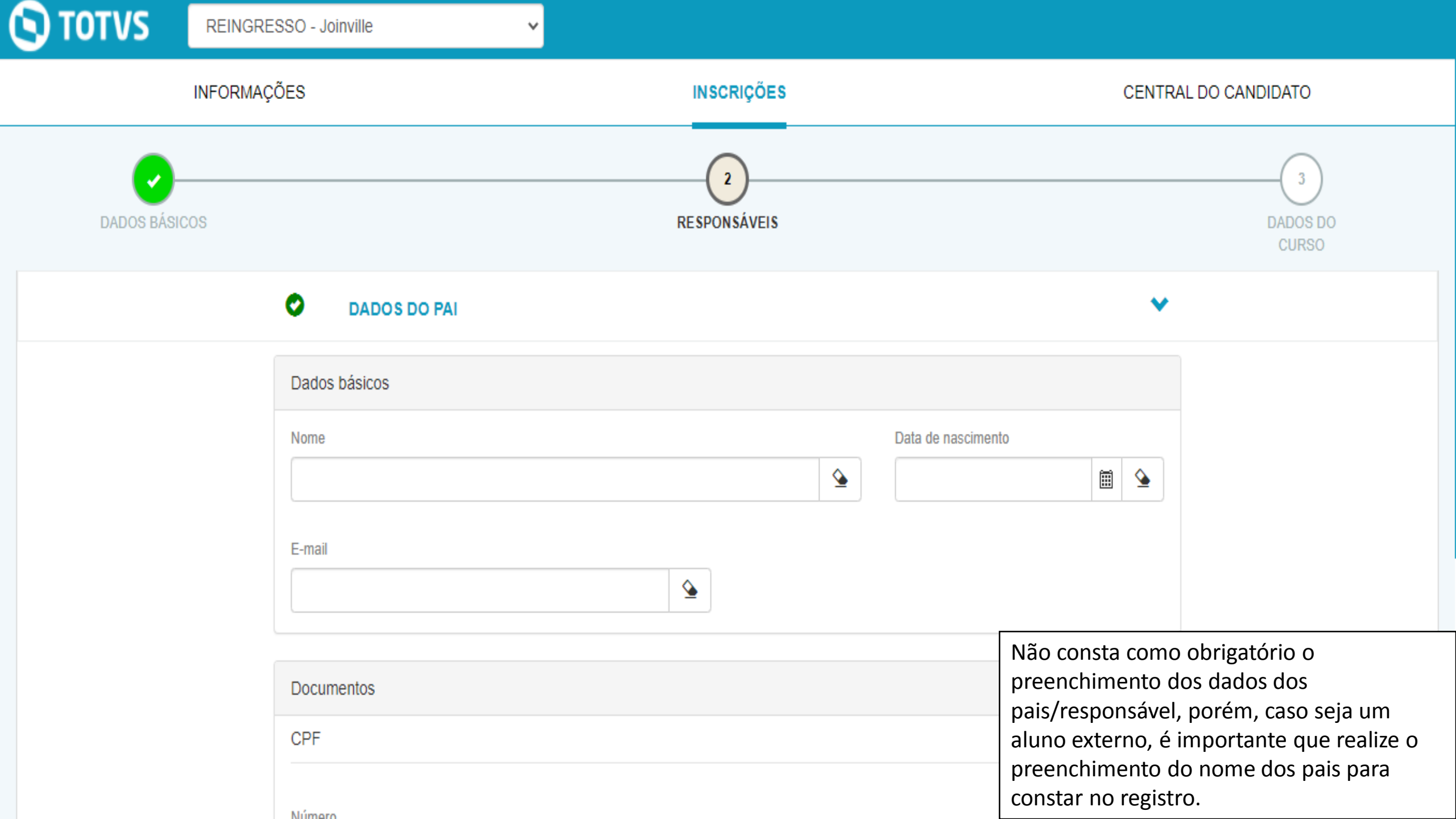

![](_page_8_Figure_0.jpeg)

Para facilitar o candidato pode clicar na flechinha e minimizar as abas, caso prefira.

![](_page_9_Figure_0.jpeg)

Deverá preencher todos os campos que estão sinalizados como obrigatórios \*

![](_page_10_Picture_0.jpeg)

| Processo seletivo                   |   |            |
|-------------------------------------|---|------------|
| REINGRESSO - Joinville              |   | ۵          |
| Área ofertada - 1º opção de curso * |   |            |
| DIREITO (noturno)                   |   | ✓          |
| Forma de inscrição *                |   |            |
| REINGRESSO                          |   | ✓ <u>▲</u> |
|                                     |   |            |
| Informações adicionais              |   |            |
| Data da inscrição                   |   |            |
| 02/10/2020                          | Î |            |
|                                     |   |            |
|                                     |   | κ.         |

![](_page_10_Picture_3.jpeg)

 $\sim$ 

![](_page_10_Picture_4.jpeg)

Finalizar 🗸

Para anexar os documentos obrigatórios \* o candidato deverá clicar na flechinha para maximizar a visualização. **Ο** ΤΟΤVS

| A | ENVIO | DE | DOCUM | ENTOS |
|---|-------|----|-------|-------|
| _ |       |    |       |       |

Histórico Escolar do Ensino Médio

Enviar arquivo do documento \*

Documentos

 $\mathbf{v}$ 

Ŀ

Certificado de conclusão do ensino médio

Enviar arquivo do documento \*

![](_page_11_Picture_5.jpeg)

![](_page_11_Picture_6.jpeg)

 $\checkmark$ 

### PARA ANEXAR OS DOCUMENTOS, OS ARQUIVOS PRECISAM ESTAR EM PDF.

Deverá anexar todos os campos que estão sinalizados como obrigatórios \*

Confira a seguir os dados da inscrição e caso não seja necessário realizar nenhuma alteração clique no botão 'Li e aceito os termos e condições' para finalizar sua inscrição.

Para ocultar/exibir os grupos de informação basta clicar sobre o cabeçalho do grupo desejado.

| Dados básicos (candidato) |                                            |
|---------------------------|--------------------------------------------|
| Nome                      | Data de nascimento                         |
| XXxxxxxxxx                | XX/XX/XXXX                                 |
| E-mail                    |                                            |
| XXxxx@xxxxxxxx            |                                            |
| Sexo                      |                                            |
| Feminino                  |                                            |
|                           |                                            |
| Documentos (candidato)    |                                            |
| CPF                       |                                            |
|                           |                                            |
| Número                    |                                            |
| XXXXXXXXX                 | Deverá conferir todas as informações antes |
| Carteira de identidade    | de confirmar a inscrição.                  |
|                           |                                            |

| $\sim$ |   |   |
|--------|---|---|
|        | г | Г |

| Celular<br>XXXXXXXXXX  |                          | Deverá conferir todas as in de confirmar a inscrição. | formações antes |
|------------------------|--------------------------|-------------------------------------------------------|-----------------|
| País<br>Brasil         | Estado<br>Santa Catarina | Cidade Joinville                                      |                 |
| Bairro<br>XXXXXXXXX    |                          |                                                       |                 |
| Complemento            |                          |                                                       |                 |
| Rua<br>XXXXXXXXX       |                          | Número<br>XXXX                                        |                 |
| CEP<br>XXXXXXXXX       |                          |                                                       |                 |
| Endereço (candidato)   |                          |                                                       |                 |
| Número<br>XXXXXXXXX    |                          |                                                       |                 |
| Carteira de identidade |                          |                                                       |                 |
| Número<br>XXXXXXXXXXX  |                          |                                                       |                 |
|                        |                          |                                                       |                 |

| Dados básicos (pai)                    |                                                                     |
|----------------------------------------|---------------------------------------------------------------------|
| Nome                                   | Data de nascimento                                                  |
| E-mail                                 |                                                                     |
|                                        |                                                                     |
| Documentos (pai)                       |                                                                     |
| CPF                                    |                                                                     |
| Número                                 |                                                                     |
|                                        |                                                                     |
| Dados básicos (mãe)                    |                                                                     |
| Nome                                   | Data de nascimento                                                  |
| E-mail                                 |                                                                     |
| Documentos (mãe)                       |                                                                     |
| bocamontos (mao)                       |                                                                     |
| CPF                                    |                                                                     |
| Número                                 |                                                                     |
|                                        | Deverá conferir todas as informações antes de confirmar a inscrição |
| Dados básicos (responsável financeiro) |                                                                     |
|                                        |                                                                     |

| Documentos (responsaver intaliceiro)                   |
|--------------------------------------------------------|
| CPF                                                    |
| Número                                                 |
|                                                        |
| Processo seletivo e área ofertada                      |
| Processo seletivo<br>REINGRESSO - Joinville            |
| Área ofertada - 1ª opção de curso<br>DIREITO (noturno) |
| Forma de inscrição                                     |
| REINGRESSO                                             |
|                                                        |
| Informações adicionais                                 |

Data da inscrição

05/10/2020

### ENVIO DE DOCUMENTOS

Histórico Escolar do Ensino Médio

GRADE EM ANDAMENTO - FCJ.pdf

Certificado de conclusão do ensino médio

HISTORICO ESCOLAR- FCJ - pdf

![](_page_15_Picture_8.jpeg)

Deverá conferir todas as informações antes de confirmar a inscrição.

### Informações adicionais

Data da inscrição 05/10/2020

### ENVIO DE DOCUMENTOS

Histórico Escolar do Ensino Médio GRADE EM ANDAMENTO - FCJ.pdf

Certificado de conclusão do ensino médio HISTORICO ESCOLAR- FCJ - pdf

### Termo de aceite

Termo de Aceite: Estou ciente e de pleno acordo que as informações prestadas deverão ser verdadeiras, exatas, atuais e completas, que deverão ser mantidas atualizadas durante o vínculo acadêmico, e me responsabilizo pela veracidade dessas informações; Aceito e declaro estar ciente que após a matrícula deverei realizar agendamento e comparecer para apresentação dos documentos originais, de acordo com o tipo de minha solicitação de vaga, bem como, contrato, ficha de matrícula e termo de ciência; Estou em pleno acordo com todos os termos e condições do presente termo, razão pela qual o aceito de livre e espontânea vontade.

Deverá conferir todas as informações e **estar de acordo com o termo de aceite** antes de confirmar a inscrição.

### Inscrição realizada

Sua inscrição foi cadastrada com sucesso!

▲ Sua matrícula será analisada e confirmada posteriormente. Acompanhe através da central do candidato.

Mais detalhes foram enviados para o e-mail: Xxxxxx@xxxxx

Comprovante

Ao confirmar que leu e aceita os termo e condições, aparecerá essa janela informando que a inscrição foi realizada.

Olá Xxxxxxxxxxx!

Agradecemos por ter escolhido a Univille.

Dentro de 72h úteis entraremos em contato para mais detalhes para dar continuidade a sua solicitação de vaga.

O contato será diretamente em seu e-mail cadastrado.

Em casos de transferência com benefício PROUNI ou FIES, avisar em nosso e-mail para que possamos analisar junto à área envolvida.

Dúvidas entrar em contato com solicitavaga@univille.br

Atenciosamente,

Equipe de Solicitação de Vaga solicitavaga@univille.br Central de Atendimento ao Acadêmico

5 Univille

O comprovante de inscrição aparece disponível pelo portal e no e-mail que o candidato cadastrou.

![](_page_18_Picture_0.jpeg)

# OBSERVAÇÕES IMPORTANTES E DICAS

![](_page_18_Picture_2.jpeg)

## OBRIGATORIEDADE DOS DOCUMENTOS A SEREM APRESENTADOS NO ATO DA INSCRIÇÃO

![](_page_19_Picture_1.jpeg)

Nos casos em que o candidato não tenha anexado a documentação completa ou legível, avisaremos por e-mail e o candidato terá o prazo para encaminhar os documentos completos/corrigidos em até 72h úteis. Caso não seja possível, sua solicitação será encerrada e poderá realizar nova inscrição caso tenha interesse.

Caso não haja retorno do candidato em até 5 dias úteis iremos encerrar a solicitação.

Lembrando que a listagem se trata dos documentos básicos para inscrição, não isentando a necessidade de apresentar futuramente os documentos pessoais para matrícula.

### PORTADOR DE DIPLOMA

| [x] | Nome do documento                                   | Obrigatório? |
|-----|-----------------------------------------------------|--------------|
|     | Histórico Escolar do Ensino Médio                   | Não          |
|     | Histórico da Graduação - legível                    | Sim          |
|     | Certificado de conclusão do ensino médio            | Não          |
|     | Diploma de curso superior                           | Sim          |
|     | Programas das disciplinas (exceto Egressos da Univi | Não          |

OBS.: Para o processo de Portador de Diploma os programas não estão como obrigatórios pois o candidato pode ser egresso da Univille. Os documentos referentes ao Ensino Médio só serão cobrados dos alunos externos em caso de no histórico da primeira graduação não conter as informações necessárias.

### REINGRESSO

| [x] | Nome do documento                        | Obrigatório? |
|-----|------------------------------------------|--------------|
|     | Histórico Escolar do Ensino Médio        | Sim          |
|     | Certificado de conclusão do ensino médio | Sim          |

### TRANSFERÊNCIA INTERNA

| [x] | Nome do documento                        | Obrigatório? |
|-----|------------------------------------------|--------------|
|     | Histórico Escolar do Ensino Médio        | Sim          |
|     | Certificado de conclusão do ensino médio | Sim          |

## TRANSFERÊNCIA EXTERNA

| [x] | Nome do documento                          | Obrigatório? |
|-----|--------------------------------------------|--------------|
|     | Histórico Escolar do Ensino Médio          | Sim          |
|     | Histórico da Graduação - legível           | Sim          |
|     | Certificado de conclusão do ensino médio   | Sim          |
|     | Programa/Ementas das disciplinas aprovadas | Sim          |

O aplicativo CamScanner poderá ser sugerido em caso de não possuir o equipamento necessário (computador/ scanner). A seguir, passo a passo para acompanhar o uso do app.

Disponível na PlayStore.

1- Instalar.

2- Após instalação clicar no ícone da câmera para Digitalizar.

![](_page_20_Picture_4.jpeg)

| 14:56 🖼 🛇 | 🗙 🖘 ,il 💼 |
|-----------|-----------|
| 🖅 Todo 🝷  | ५ 🔮 🕁 :   |

![](_page_20_Picture_6.jpeg)

Após tirar a foto do documento o aplicativo irá automaticamente selecionar o documento.

Clicar em Próxima.

Clicar em Confirmar.

![](_page_21_Picture_3.jpeg)

![](_page_21_Picture_4.jpeg)

Após documento digitalizado, tocar (segurar) sob o arquivo por uns instantes.

Após documento selecionado, clicar na opção MAIS.

Clicar na opção Salvar na Galeria. O documento será baixado no celular e ficará na galeria.

Ao acessar o site e preencher a inscrição, irá buscar o arquivo na Galeria e anexar o documento.

![](_page_22_Picture_4.jpeg)

![](_page_23_Picture_0.jpeg)

# VISUALIZAÇÃO DO CANDIDATO APÓS INSCRIÇÃO

![](_page_23_Picture_2.jpeg)

### CENTRAL DO CANDIDATO

| ipo identificação  |        |   |
|--------------------|--------|---|
| CPF                |        | ~ |
| cin                |        |   |
| igin               |        |   |
|                    |        |   |
|                    |        |   |
| ata de Nascimento  |        |   |
| ata de Nascimento  |        |   |
| Data de Nascimento |        |   |
| Data de Nascimento | Entrar |   |

Após inscrição, o candidato poderá acessar a Central do candidato para conferir as informações de seu cadastro.

Em Login irá inserir CPF ou o documento que tenha escolhido para realizar inscrição.

|                                      | REINGRESSO - Joinville | ~                                                                                                    |                                                                             |                               | Proce                        | sso Seletivo                              | ×      |
|--------------------------------------|------------------------|----------------------------------------------------------------------------------------------------|-----------------------------------------------------------------------------|-------------------------------|------------------------------|-------------------------------------------|--------|
| INFORMAÇÕES                          |                        | INSCRIÇÕES                                                                                               |                                                                             | CENTRAL DO CANDIDATO          |                              |                                           |        |
| Olá, Xxxxxxx                         | xxxx                   |                                                                                                    |                                                                             | Nova in:                      | scrição                      | Sair                                      |        |
| Área de interesse:                   |                        |                                                                                                    |                                                                             | Status da inscrição           |                              |                                           |        |
| DIREITO (noturno)                    |                        | ~                                                                                                    | 1 Inscrição                                                                 | 05/10/2020 - 15/12/202        | 0                            | Comprovante                               |        |
| Candidato: Xxxxxx<br>Email: Xxxxxx@x | xxxxxx<br>xxxxx        |                                                                                                    |                                                                             | Candidato (Inscrição contirma | ada)                         |                                           |        |
| Data da inscrição: 05/10/2020        |                        | 2 Matrícula                                                                                              | Situação atual<br>Matrícula em processo de analis<br>posterior confirmação. | se para                       |                              |                                           |        |
| Forma de inscrição: RE               | EINGRESSO              |                                                                                                    |                                                                             |                               |                              |                                           |        |
| ♠ Áreas de interesse selecionadas    |                        | ATENÇÃO: Para que você consiga utilizar o portal corretamente, favor desabilitar o bloqueador de pop-up. |                                                                             |                               |                              |                                           |        |
| DIREITO (noturno)                    |                        | 1º opçao                                                                                                 |                                                                             |                               |                              |                                           |        |
|                                      |                        |                                                                                                    |                                                                             | Após ins<br>sua inscr         | crição, o car<br>ição em Cei | ndidato poderá ver<br>ntral do candidato. | ificar |

![](_page_26_Figure_0.jpeg)

DIREITO (noturno) Documentos/Arquivos solicitados Arquivos pendentes/não validados Histórico Escolar do Ensino Médio Enviar arquivo do documento \* GRADE EM ANDAMENTO - FCJ.pd <u>\</u> Certificado de conclusão do ensino médio Enviar arquivo do documento \* HISTORICO ESCOLAR- FCJ - ALVI <u>\_\_\_</u>

Enviar arquivos selecionados

1º opção

•

**A** 

ATENÇÃO: Para que você consiga utilizar o portal corretamente, favor desabilitar o bloqueador de pop-up.

Após inscrição, o candidato poderá verificar sua inscrição em Central do candidato.

### **IMPORTANTE:**

Caso a Equipe de Solicitação de vaga tenha enviado e-mail solicitando o reenvio de documento correto ou legível, deverá enviar para o solicitavaga@univille.br em até 72h úteis após o recebimento do comunicado.

Não deverá tentar alterar o arquivo na Central do Candidato.

Alterar dados pessoais

| MISSÃO                                                                                                    | VALORES E PRÍNCIPIOS                                                                                                    |
|----------------------------------------------------------------------------------------------------|----------------------------------------------------------------------------------------------------|
| erestar serviços de qualidade,<br>atuando com profissionalismo<br>e eficiência nas atividades<br>desenvolvidas, prezando pela<br>excelência no atendimento e | Integração<br>Ação cooperativa e colaborativa dentro da Central de Atendimento Acadêmico bem como com a<br>comunidade interna e externa.<br>Cidadania                                                                                                    |
| atisfação da comunidade<br>universitária.                                                                                                    | Autonomia, comprometimento, motivação, bem-estar e participação democrática responsável que promovam o desenvolvimento pessoal e social.<br>Responsabilidade ambiental<br>Gestão de recursos e ações comprometidas com o equilíbrio ambiental e sustentável. |
| VISÃO                                                                                                    | OBJETIVOS                                                                                                    |

Ser referência nos serviços prestados, atingindo а excelência no atendimento à comunidade universitária.

### ✓ Inovar com responsabilidade no intuito de alcançar a confiabilidade nos serviços prestados, visando à satisfação da comunidade universitária.

✓ Empreender ações de gestão buscando a melhoria contínua e a qualidade de vida no trabalho.

✓ Integrar novos conceitos e tecnologias aos processos de atendimento e trabalho.

✓ Desenvolver o espírito crítico, investigativo e interativo da equipe.

## CENTRAL DE ATENDIMENTO ACADÊMICO

![](_page_27_Picture_7.jpeg)

univille.br

![](_page_28_Picture_0.jpeg)

Promover formação humanística, científica e profissional para a sociedade por meio do ensino, da pesquisa e da extensão, comprometida com a sustentabilidade socioambiental.

![](_page_28_Picture_2.jpeg)

Ser reconhecida nacionalmente como uma universidade comunitária, sustentável, inovadora, internacionalizada e de referência em ensino, pesquisa e extensão.

# VALORES

#### CIDADANIA

Participação democrática, proatividade e comprometimento promovem o desenvolvimento pessoal e o bem-estar social.

#### ÉTICA

Construção de relacionamentos pautados na transparência, honestidade e respeito aos direitos humanos promovem o exercício da cidadania e da democracia.

### INTEGRAÇÃO

Ação cooperativa e colaborativa com as comunidades interna e externa constrói o bem comum.

#### INOVAÇÃO

Gerar e transformar conhecimento científico e tecnológico em soluções sustentáveis e aplicáveis contribui para o desenvolvimento socioeconômico.

#### **RESPONSABILIDADE SOCIOAMBIENTAL**

Gestão de recursos e ações comprometidas com o equilíbrio socioambiental favorecem a qualidade de vida.

## **IDENTIDADE INSTITUCIONAL**

## Você faz parte!

![](_page_28_Picture_17.jpeg)

## univille.br